# **Boletim Técnico**

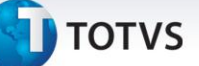

### Grupo de Contas Contábeis por Unidade de Negócio

| Produto            | Microsiga Protheus GFE, Gestão<br>do Frete Embarcador | Chamado :              | M_GFE002/1838 |
|--------------------|-------------------------------------------------------|------------------------|---------------|
| Data da<br>criação | : 02/01/2014                                          | Data da revisão :      | 02/01/14      |
| País(es)           | : Todos                                               | Banco(s) de .<br>Dados | Todos         |

### Importante

Esta melhoria acrescenta as opções Unidade de Negócio e CFOP na lista de critérios de contabilização do módulo, de forma que as rotinas de provisão e contabilização considerem essas opções, quando escolhidas pelo usuário, no rateio contábil das despesas de frete.

Observação: quando o GFE estiver integrado ao ERP Protheus, a opção Unidade de Negócio não tem efeito pois essa informação não é atribuída ao Item do Documento de Carga.

### Procedimento para Implementação

O sistema é atualizado logo após a aplicação do pacote de atualizações (Patch) deste chamado, tornando disponíveis

as novas opções contábeis nos parâmetros do módulo.

### Procedimentos para Utilização

### 001 – Parâmetros do módulo

- Em Gestão do Frete Embarcador (SIGAGFE), acesse Atualizações > Cadastros > Parâmetros > Parâmetros Módulo (GFEX000);
- 2. Clique na pasta Contabilização;
- Selecione entre 15 = Unidade de Negócio e 16 = CFOP Item Doc Carga na posição de um ou mais grupos contábeis desejado;
- 4. Clique em **Confirmar** para salvar as alterações.

0

Este documento é de propriedade da TOTVS. Todos os direitos reservados.

0

Este documento é de propriedade da TOTVS. Todos os direitos reservados. ©

## Título do documento

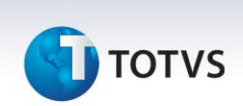

### 002 – Contas para rateio

- Em Gestão do Frete Embarcador (SIGAGFE), acesse Atualizações > Cadastros > Contabilização > Contas para Rateio (GFEA092);
- 2. Clique em Incluir ou altere uma conta para rateio já existente;
- No campos disponíveis, preencha a informação que determinará que o sistema deve utilizar a conta e custo de frete deste cadastro, no caso da unidade de negócio o título do campo será Unidade de N e do CFOP será CFOP Item Do;
- 4. Confira os dados e clique em Confirmar.

### 003 – Montagem do Documento de Carga

- Em Gestão do Frete Embarcador (SIGAGFE), acesse Atualizações > Movimentação > Expedição/Recebim
  > Documentos de Carga (GFEA044).
- 2. Clique ou altere um documento de carga já existente;
- 3. Na aba Itens, deslize a direita e localize os campos Unid Negocio e CFOP;
- 4. Preencha com a mesma informação do cadastro da conta para rateio realizado no passo anterior;
- 5. Confira os dados e clique em Confirmar;
- Com o documento de carga posicionado, vá em Ações Relacionadas e clique em Liberar caso o documento não esteja nessa situação ainda;
- 7. Em **Ações Relacionadas**, clique em **Romaneio** para vincular um documento a um romaneio, caso ainda não tenha sido feito.

### 004 – Romaneio de Carga

- Em Gestão do Frete Embarcador (SIGAGFE), acesse Atualizações > Movimentação > Expedição/Recebim
  Romaneios de Carga (GFEA050);
- 2. Localize o Romaneio de Carga relacionado ao documento de carga do passo anterior;
- 3. Vá em ações relacionadas e clique em Calcular;
- 4. Ao final do cálculo, ocorrendo com sucesso, expanda o romaneio em questão, clique na lista do lado esquerdo em um dos cálculos efetuados e clique em **Visu. Calc**;
- 5. Na aba **Movimentos Contáveis**, verifique se está atribuído as contas definidas no cadastro de contas para rateio.

# **Boletim Técnico**

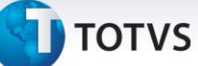

### Informações Técnicas

| Tabelas Utilizadas    | GW1 – Documentos de Carga<br>GW8 – Itens dos Documentos de Carga<br>GWN – Romaneios de Carga<br>GWF – Cálculo de Frete<br>GWA – Movimento Contábil<br>GWM – Rateio Contábil de Frete |  |
|-----------------------|----------------------------------------------------------------------------------------------------|--|
| Rotinas Envolvidas    | GFEX000 – Parâmetros do Módulo<br>GFEXFUNC – Funções de Rateio GFE, não acessível pelo menu                                                                                          |  |
| Sistemas Operacionais | Windows/Linux                                                                                                    |  |
| Número do Plano       |                                                                                                    |  |